### Guia para Padres para Monitorear el Progreso de Estudiantes en Pinnacle para Grados 3-12

Debido a los cambios en la política para calificar durante el aprendizaje a distancia, los reportes de progreso generados a través de Pinnacle no reflejarán cómo se está midiendo el progreso y determinando que se han logrado los estándares durante este 4º periodo académico de Nueve Semanas.

No estamos usando calificaciones numéricas, siguiendo la <u>Guia para Asignar</u> <u>Calificaciones durante el Aprendizaje a Distancia</u>, de tal manera que lo que ustedes usualmente ven en Pinnacle se verá diferente en este periodo de calificaciones.

Los siguientes indicadores serán usados para comunicar progreso:

- **MS:** El estudiante ha entregado el trabajo asignado y ha cumplido el estándar "Met Standard."
- NM: El estudiante ha entregado el trabajo asignado y no ha cumplido el estándar "Not Meet Standard."
- Espacio en blanco: El estudiante aún no ha terminado o entregado el estándar y el maestro o maestra no puede evaluar su progreso.

Si tiene preguntas acerca de alguno o algunos de los trabajos que le ha sido asignados a su hijo o hija o acerca de su progreso académico, por favor diríjase al maestro o maestra correspondiente.

Use las instrucciones que se muestran a continuación para poder entrar a Pinnacle y ver el progreso de su hijo o hija en el 4.º Periodo de 9 semanas.

• Vea estas instrucciones en el sitio de internet del distrito con opción para traduccion al Espanol seleccionando este link <u>Viewing Student Grades</u>

## Para Empezar

#### Acceso para Padres

Los padres de familia deben de tener una cuenta de "Parent Portal" o portal para padres para ver las calificaciones de sus hijos en línea.

La cuenta de "Parent Portal" o portal para padres les dará acceso a ver calificaciones en la plataforma de Parent Portal o desde la aplicación Plano ISD App.

- Ayuda para el "Parent Portal" o portal para padres
  <u>https://www.pisd.edu/parentportalhelp</u>
- Ayuda para la aplicacion "Plano ISD App" <u>https://www.pisd.edu/mobileapp</u>

#### Acceso para Estudiantes

- Los estudiantes pueden entrar al libro de calificaciones de Pinnacle seleccionando el icono de Pinnacle en su "webdesk" o en su escritorio virtual.
- Los estudiantes pueden instalar la aplicación del "PISD Mobile App" en su teléfono y entrar usando la contraseña de Internet que les asignó el distrito.

## "Parent Portal" Portal para Padres

- Los padres pueden entrar al "Parent Portal" o portal para padres usando el la dirección <u>https://parentportal.pisd.edu</u>. Una vez en el portal los padres pueden seguir los siguientes pasos:
- 2. Seleccionar el icono Login to Gradebook.

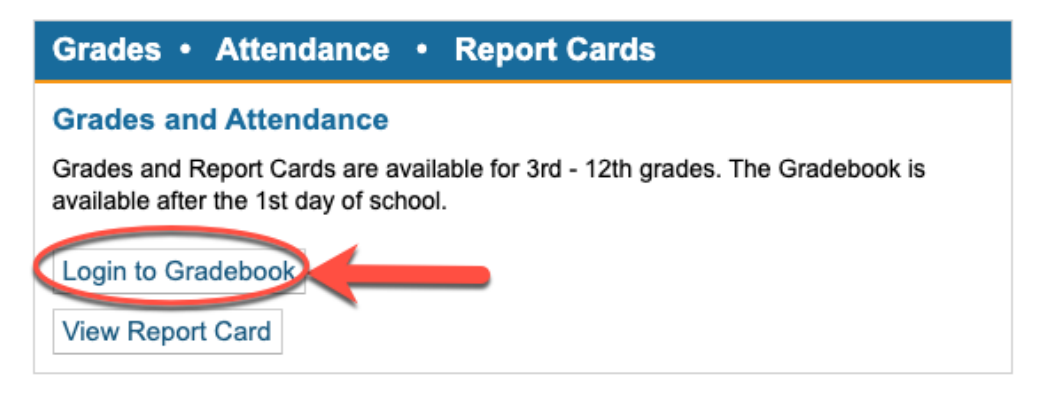

3. Seleccionar el icono 4th Nine Week aunque aparezca en blanco.

| 1 MATH GR 5 | 94%               | 99%               | 100%              | 98%                |
|-------------|-------------------|-------------------|-------------------|--------------------|
|             | 1st Nine<br>Weeks | 2nd Nine<br>Weeks | 3rd Nine<br>Weeks | 4th Nither Subject |

4. Los trabajos asignados aparecerán y mostrarán las calificaciones de MS o de NM.

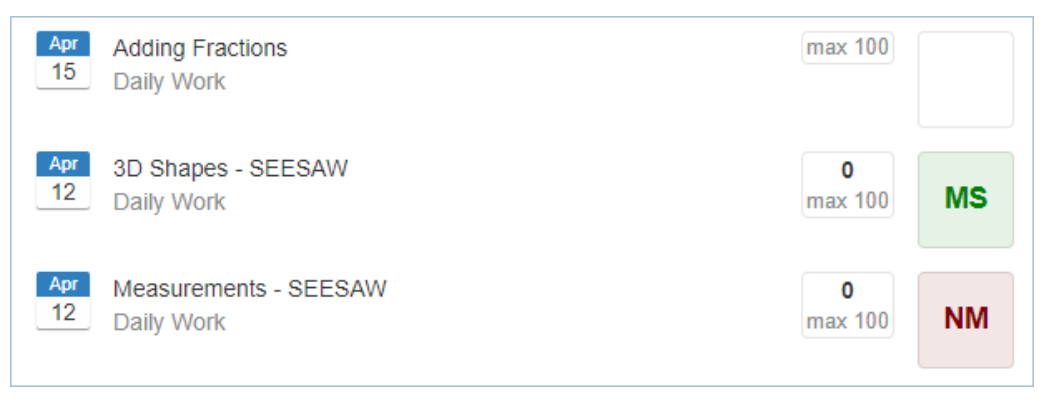

# Aplicacion PISD Mobile App

- 1. Abra la aplicación **Plano ISD app** en su teléfono.
- 2. Entre en la aplicación (si aún no lo ha hecho):
- a. **Padres** entren usando el nombre de usuario que les asignaron para el Parent Portal.

b. **Estudiantes** - entren usando el nombre de usuario y la contraseña que les asignó el distrito.

- 3. Seleccione la fotografía del estudiante.
- 4. Seleccione la opcion Classes.

| $\square$ | Missing Assignments | > |
|-----------|---------------------|---|
|           | Classes from        | > |
|           | Attendance          | > |

5. Seleccione una clase en particular.

| 4TH NINE WEEKS<br>MAR 7, 2020 - MAY 21, 2020 |   |
|----------------------------------------------|---|
| Per. 0 RG ARRIVE JR                          | > |
| Per. 1 CALC AB AP                            | > |
| Per. 2 PHYS H                                | > |
| Per. 3 AP COMP SCI A                         | > |

6. Seleccione la palabra Assignments.

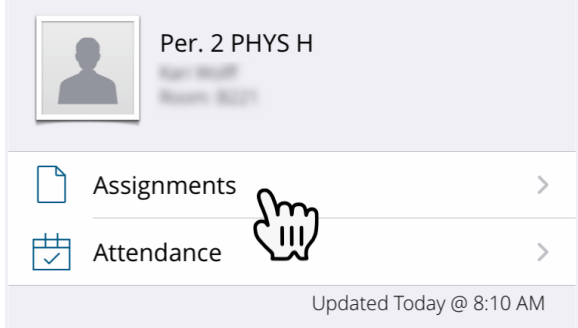

7. Los trabajos asignados se mostrarán con una calificación MS or NM.

| <b>〈</b> Per. 2 PHYS H Assignments       |          |  |  |  |  |
|------------------------------------------|----------|--|--|--|--|
| All                                      | Missing  |  |  |  |  |
| Intro to Waves Quiz<br><mark>MS%</mark>  | Apr 8 义  |  |  |  |  |
| Wave Properties Quiz<br><mark>MS%</mark> | Apr 8 义  |  |  |  |  |
| Wave Interactions Quiz                   | Apr 9 义  |  |  |  |  |
| Sound Wave Quiz                          | Apr 17 义 |  |  |  |  |

8.